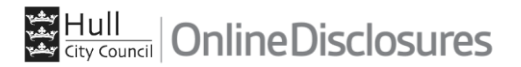

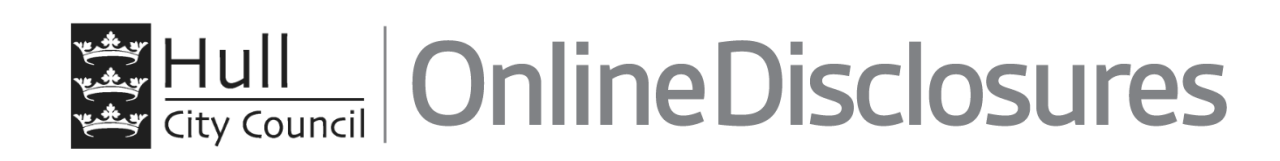

# User Guide Applicants completing a DBS Application

Servicedesk Telephone: 01482 333300 Email: DBSTeam@hullcc.gov.uk

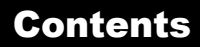

This guide will take you through the Hull City Council OnlineDisclosures Application Form Step-by-Step

Please click the relevant box below or scroll through the user guide.

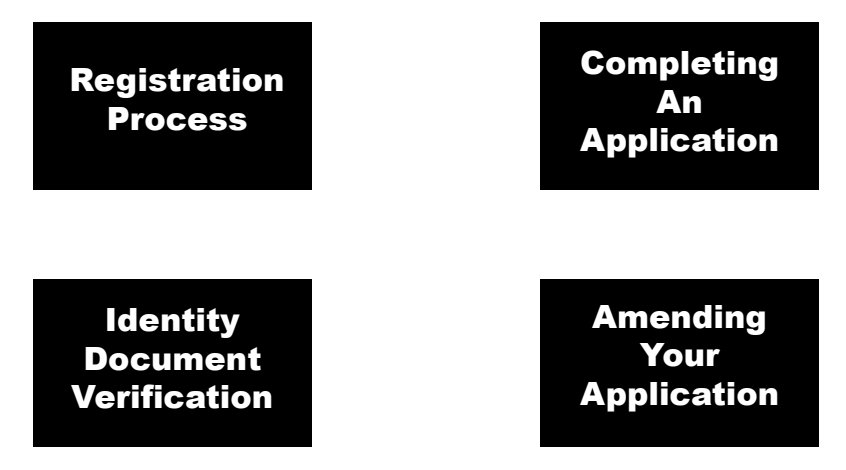

#### **Registering with an Activation Email**

In order to sign in you must be registered by your Organisation or the Hull City Council DBS Team. Once registered you will receive an Activation Email, this will contain:

#### The Organisation PIN

This is specific to your organisation

#### **Confirmation of Email Address**

To be used as your username

#### Link to Registration Page

Required to activate your account

- **1.** Click the link within the email
- Create a memorable password
- 3. Verify the password by re-entering
- 4. Click 'Save Password'

**Please Note**: The password must be at least 8 characters in length, be a combination of UPPER CASE and lower case and numbers (0-9). You can add special characters (@!%\$£) to increase your password security strength This is an automatically generated message. DO NOT REPLY TO THIS EMAIL. Dear John,

Hull City Council has registered you for Hull City Council's DBS Team online DBS service in order for you to complete an online Disclosure application

Your login details are: Organisation PIN: 123456 Email address: demoapplicant@demo.com

In order to activate your account, you will need to create a password.

Please follow the link below to activate your account: <u>.</u> <u>http://hullcitycouncil.onlinedisclosures.co.uk/ActivateAccount.aspx?Orrg</u>

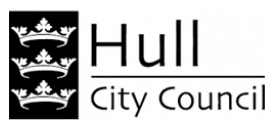

#### **Create Password**

Please enter a new password which will be associated with your new account.

Password Please enter a password for your account.

#### Verify Password

Save password

## How Do I Sign In?

To access Hull City Council OnlineDisclosures when already registered, simply Sign In:

- 1. Enter the Organisation PIN
- 2. Enter the email address used during registration
- 3. Enter the memorable password you created for yourself
- 4. Click Sign In

**Please Note:** The password is case sensitive and must be entered exactly as you created it.

If you have forgotten your sign in details, click **Forgotten Sign in details?** 

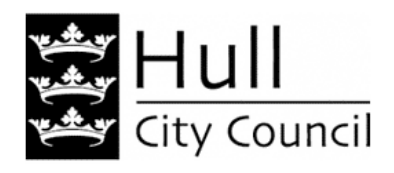

### Sign In

Organisation pin Don't have this?

Supplied by your organisation

Email address

john.doe@email.com

Password

Sign in

Forgotten sign in details?

Before you begin the application...

If you have any of the documents listed, you MUST supply the details.

To assist in completing the application, make sure you have the documents available.

# **Before you Begin**

This application process should only take around 4-5 minutes to complete. You can save your progress and return at any time to complete the application.

### What you will need

If you have any of the following then you will be asked to provide details:

- National Insurance number
- Valid Driving licence
- Valid passport
- Valid national ID card

Begin application

Read the **Statement of Fair Processing** and click **Accept** at the bottom of the page.

## STEP 1 -About You: Name & Gender?

## You must answer all questions unless labelled as Optional

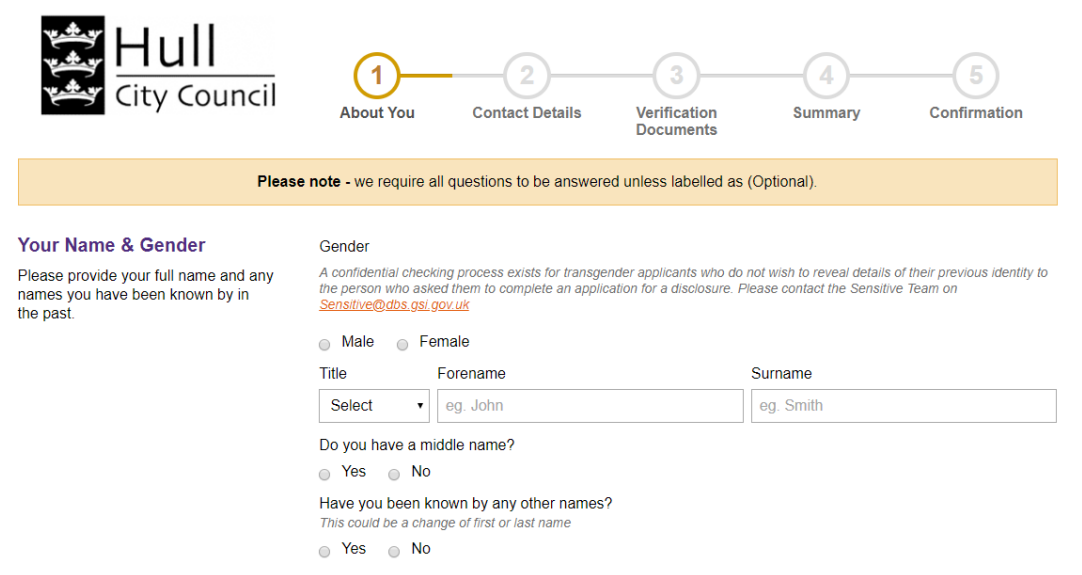

You must specify your gender and supply us with your full name details.

**Important:** Shortened names, nicknames and initials should not be used unless these are stated on your Identity Documents.

A confidential checking process exists for transgender applicants who do not wish to reveal details of their previous identity to the person who asked them to complete an application for a disclosure. If applicable, contact <u>sensitive@dbs.gov.uk</u>.

#### STEP 1 - About You: Previous Names

Provide any previous names used and the dates you used this from and to.

- 1. Select Yes
- 2. Enter your previous name
- **3.** Select the name type i.e. **forename** or **surname** from the drop down list. Forename refers to first and middle names
- 4. Enter the Day of the Month, Month and Year that you used this name from and to If you are unsure, enter the closest date you can remember or the 1st of the month closest to the name change.
- 5. Click Add Name

Repeat this process until all previous names have been entered

To remove a name, click Remove

#### Please add any names you have previously been known as below

If adding previous forename(s), all names must be included e.g. if name changed from John David Smith to Mark David Smith you must add John David as a previous forename. If you need to amend a previous name please press remove and re-add it. Previous name

|           |        |            | Select |
|-----------|--------|------------|--------|
| sed from  |        |            |        |
| Select ·  | Select | ▼ Select ▼ |        |
| sed until |        |            |        |
| Select ·  | Select | ▼ Select ▼ |        |
|           |        |            |        |

Add Name

**Please Note:** If adding previous forename(s), all forenames must be included e.g. if name changed from John David Smith to Mark David Smith, you must add John David as a previous forename.

### STEP 1 - About You: Birth Details

All questions to be answered unless labelled as Optional

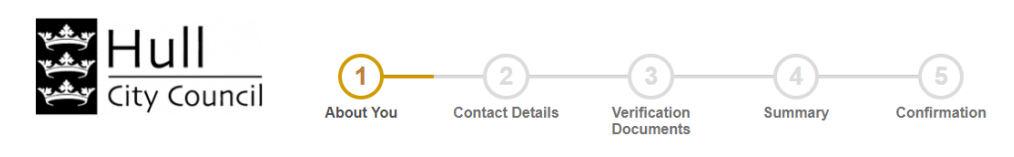

Please note - we require all questions to be answered unless labelled as (Optional).

#### **Birth Details**

Please provide details about your place of birth.

#### Date of birth

DD - MM - YYYY e.g. 31 - 12 - 1960

Town you were born in As detailed on Birth Certificate

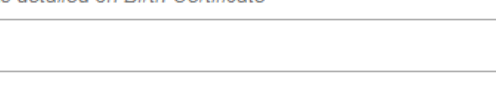

County you were born in (Optional)

Your county at birth as it appears on your birth certificate.

Country you were born in

Please select

Birth nationality (Optional)

Ŧ

### STEP 1 – About You: Your Identification Documents

## If you have any of the ID documents listed in this section you must supply this information.

1. Click the box next to any current and valid ID you have

You will be asked to supply information relating to that particular document

2. Enter all the required information for the ID you have selected

If you do not have any of the documents click the box to state this

3. Click Proceed to Step 2

Please Note: Do not click the box alongside the document if you do not have it.

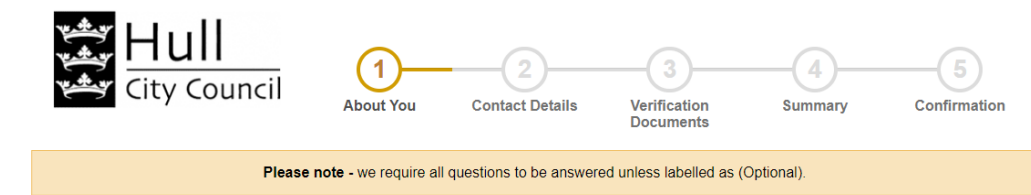

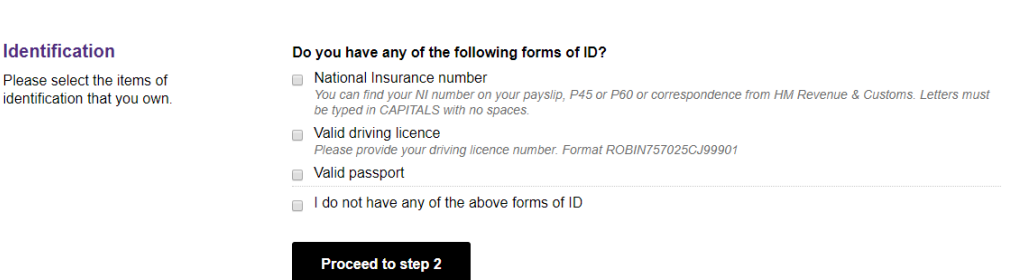

### STEP 2 – Contact Details: Address Details

For your application to be processed, a full 5 year address history must be provided.

# Lived abroad or been travelling in the last 5 years?

If you have lived abroad or been travelling and visited more than one country, the details for each country you visited must be entered. It is possible for the dates you visited/lived in each country to overlap.

## Lived away at university?

If you are currently living away from home, but your ID relates to your home address, enter your home address as your current address

For any temporary addresses please show dates residents from and to

For a current temporary address please show the to date as the current date

It is possible for the dates you have lived at these addresses to overlap (see Entering University Address History page)

**Please Note:** The ID documents you provide as proof of address for verification must match the current address details supplied in this section. If they do not support the current address details your application will not be verified.

most likely month.

1. 2. 3. 4.

1. 2.

### **STEP 2 – Contact Details: Entering Address/es**

| Automatic Look Up                                                                                                    | Manual Entry                                                                                                    |  |
|----------------------------------------------------------------------------------------------------|----------------------------------------------------------------------------------------------------|--|
| Enter your Postcode and click ' <b>Find</b> '<br>Select your house number/name<br>Enter the <b>Day</b> , <b>Month</b> and <b>Year</b> that you moved in<br>Click ' <b>Confirm</b> ' | <ol> <li>Click 'Enter address manually'</li> <li>Enter your postcode and full address details</li> <li>Enter the Day, Month and Year that you moved in</li> <li>Click 'Confirm'</li> </ol>                                                                                                    |  |
| Adding Previous Addresses<br>Click Add Another Address<br>Follow the steps for automatic look up or enter<br>the address manually                                                   | Address History Timeline         The chart below shows the last 5 years address history, it will update as you enter your addresses below.         5 years ago       Today         We require a minimum of 5 years address history, please enter another previous address below.         Current Address         Kingston Upon Hull City Council The Guildhall, Alfred Gelder Street, HULL, North Humberside, HU1 2AA, GB |  |
| Please Note: If you cannot<br>remember the exact day that you<br>moved into or out of an address,<br>enter the closest, most likely date<br>or enter the 1st of the closest.        | 01 January 2019 – Present (1 year 29 days) Change current address   We require a minimum of 5 years address history<br>Please enter another address Add another address   When did you move into this address? Year •   Day • Month •   Year • Year •                                                                                                    |  |

#### We require a minimum of 5 years address history Please enter another address

Cancel

Confirm

### STEP 2 – Contact Details Overseas Address Details

### If you have lived abroad or were travelling and visited more than one country, the details for each country must be entered.

- 1. Select 'Enter Address Manually'
- 2. Tick the box next to: 'I was travelling abroad and had no fixed abode'
- 3. Select the country from the drop down list
- 4. Enter the Day, Month and Year that you entered and left that country
- 5. Click 'Confirm'

Repeat this process until all overseas addresses have been entered. It is possible for the address details to overlap.

When sufficient address details have been entered the address bar will go green.

## 6. Click Proceed to Step 3

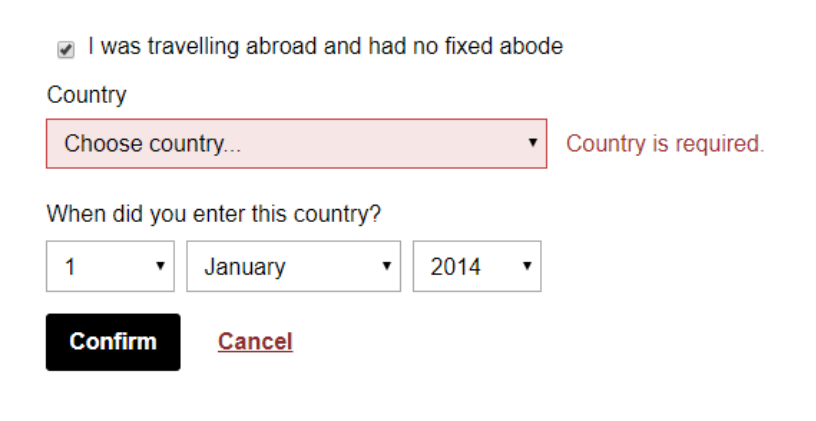

#### **Address History Timeline**

The chart below shows the last 5 years address history, it will update as you enter your addresses below.

| years ago | Today |
|-----------|-------|
|           |       |

#### Current Address

Kingston Upon Hull City Council The Guildhall, Alfred Gelder Street, HULL, North Humberside, HU1 2AA, GB 01 January 2014 – Present (6 years 29 days) Change current address

## STEP 2 – Contact Details Entering an Overlapping University Address History

If you have been to University and lived away from home during this time, you must supply the details of all your university addresses.

The ID you provide for verification must match the current address details supplied

If your ID relates to your home address, but you c are currently living away from home, enter your home address as your current address

Enter your addresses whilst at University by clicking 'Add Another Address'

It is possible for the dates you have lived at these addresses to overlap

For example, a student who is currently living in (temp/student) accommodation and whose identity is in their home address should declare their term time/temp address under previous address and enter todays date in the to box

#### **Address History Timeline**

The chart below shows the last 5 years address history, it will update as you enter your addresses below.

| 5 years ago                                                     | Today                  |  |  |  |
|-----------------------------------------------------------------|------------------------|--|--|--|
| Current Address                                                 |                        |  |  |  |
| 10 Westway, Cotgrave, NOTTINGHAM, Nottinghamshire, NG12 3QD, GB |                        |  |  |  |
| 01 January 2014 – Present (6 years 29 days)                     | Change current address |  |  |  |

#### **Previous Address**

University Of Hull Block J The Courtyard, Inglemire Lane, HULL, North Humberside, HU6 7DF, GB 01 September 2019 – 01 January 2020 (4 months 1 day) Change dates Remove address

or

Address history complete You can now proceed to step 3 below

Add another address

**Back to top** 

## STEP 3 – Verification Documents Selecting ID for Organisation Verification

- 1. Choose the country of current Nationality from drop down list & click **Select verification** documents
- 2. Select the ID from Group 1 that you wish to use for verification

When sufficient ID has been selected a **green bar** will appear at the top of the application

- **3.** If the green bar does not appear click **View Group 2 Documents**
- **4. Select** the ID from Group 2a/2b that you wish to use. A green bar will appear at the top once sufficient ID has been selected

#### To de-select a document, click Change

- **5. Tick** all **3** boxes to confirm that you have selected sufficient ID for verification
- 6. Click Proceed to Step 4

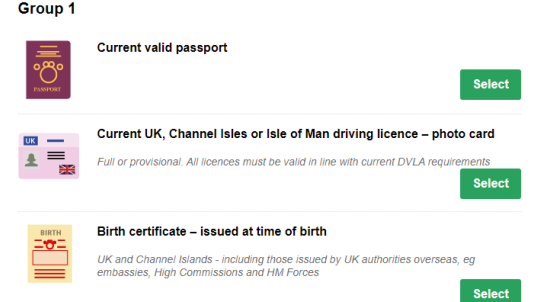

#### I am unable to provide any of the above group 1 documents

If you are unable to provide any of the above group 1 documents you will be required to supply 1 document from group 2A and 2 further group 2 documents

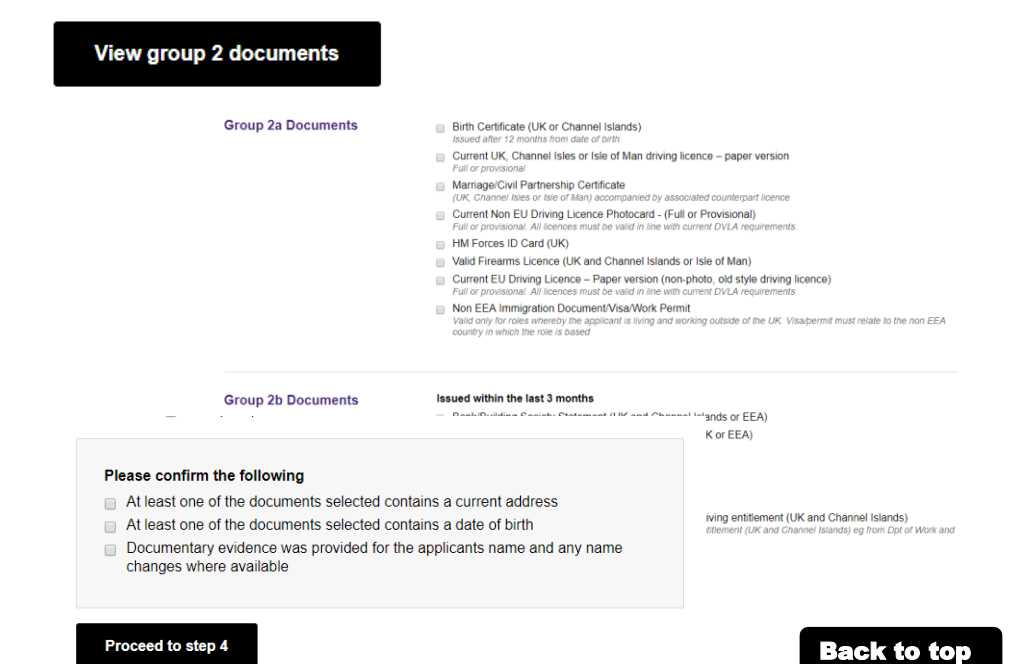

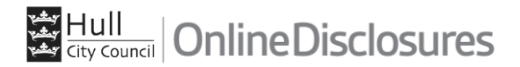

#### **STEP 4 - Summary**

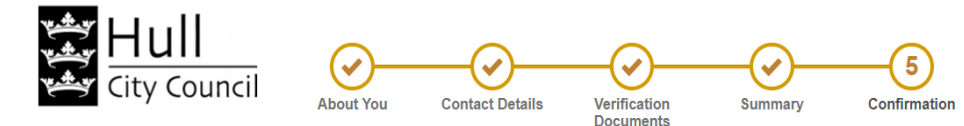

# At **Application Overview** complete as appropriate

At Declaration complete as appropriate

Click Confirm & submit application

In order for your application be progressed, your ID documents must be seen and checked by a Verifier who will be, either, your manager, the service desk or from your organisation

The ID you selected in Step 3 for verification will be listed

The contact details of nominated verifiers are listed at What happens next?

#### Your application has been submitted for verification

#### What you need to bring

If you are required to pay for your application, please take your credit/debit card to your verification meeting. You will also be required to enter you password when starting the verification process.

You selected to bring the following proof of identity documents:

- Birth Certificate more than 12 months from DOB
- UK Non Photo Driving Licence
- Bank or Building Society Statement

You can print out confirmation of the documentation you have chosen, this print out is optional and also provides a complete list of acceptable documents should you wish to have alternative documents verified.

#### What happens next?

Please make an appointment to meet with a verifier from the list below

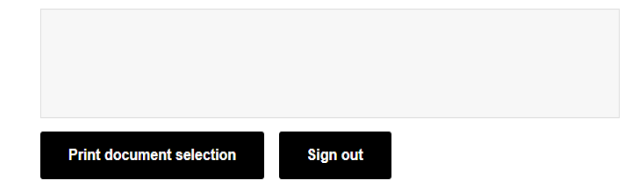

What do I do if my application has been rejected?

If any errors are found, Hull City Council OnlineDisclosures will **reject** the application. You must correct any errors.

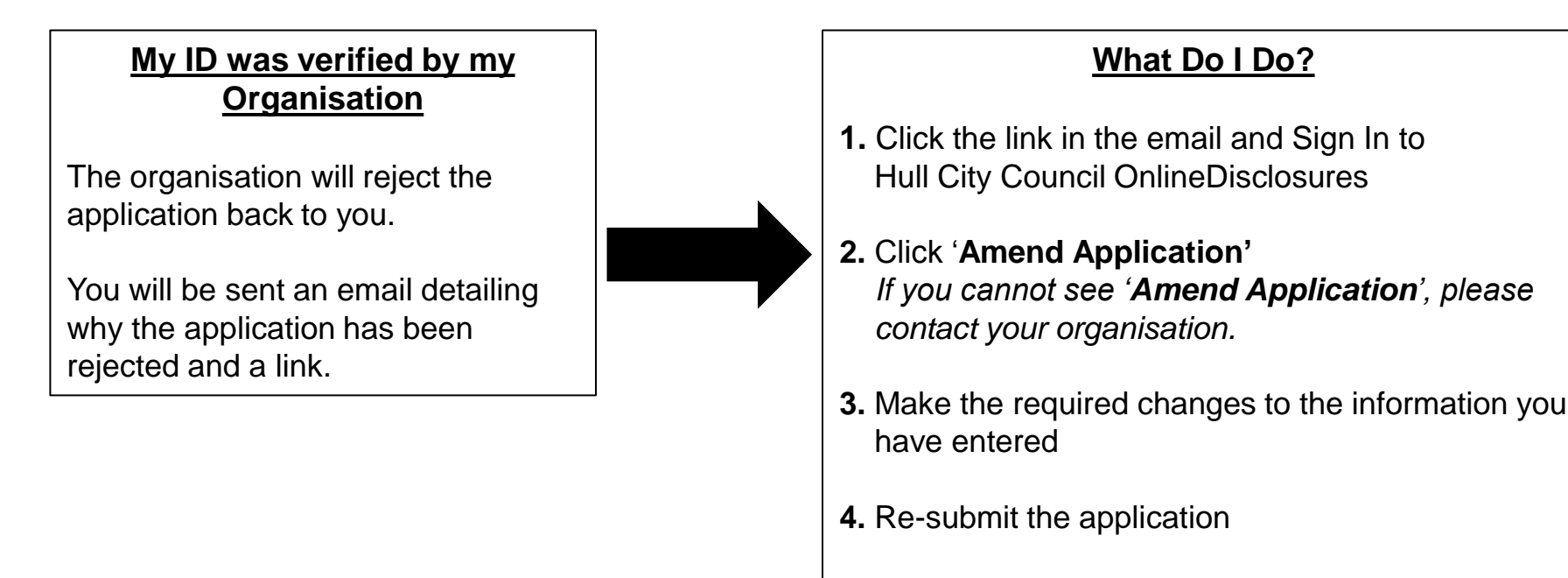

5. The email will advise you on what to do next

**Please Note:** It is important to follow the instructions in the email. If you do not contact your organisation as instructed, this will lead to delays in your application being processed

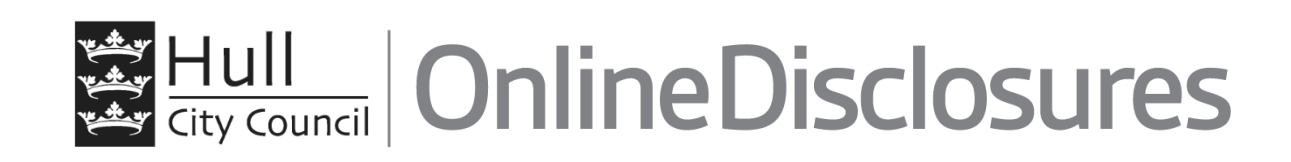

# If you are still unsure about what to do, you can call or email

Servicedesk Telephone: 01482 333300 Email: DBSTeam@hullcc.gov.uk